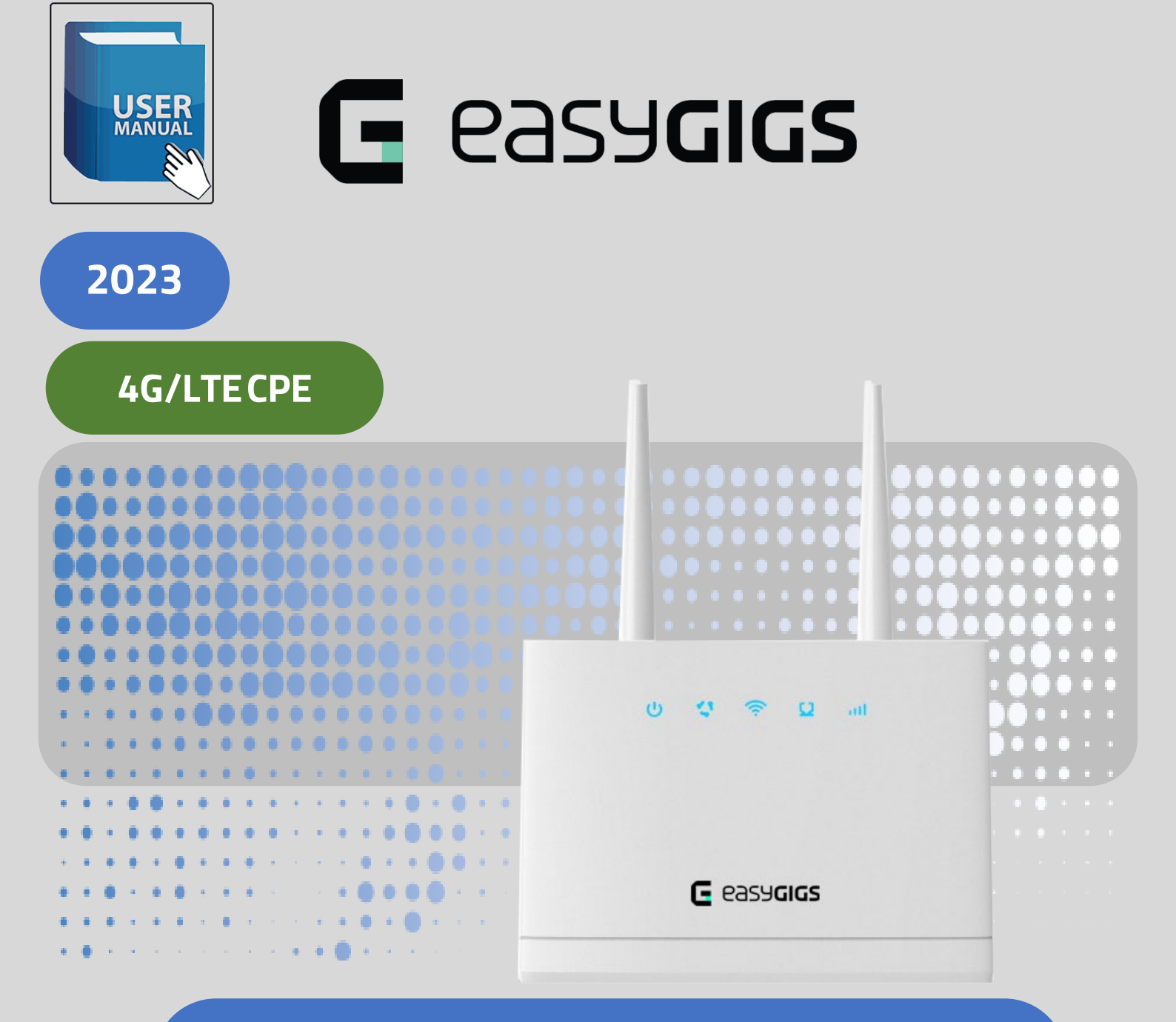

# EG-CLR150-3511S

راهنمای کاربری

توسعه انتقال داده آرين

Tose-e Enteghal Dade Aryan

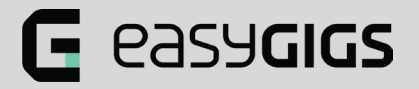

راهنماي بروزرساني سيستم عامل

مراحل بروزرسانی به شرح زیر است:

۱- ابتدا با وارد کردن رمز عبور وارد صفحه و پنل کاربری و مدیریتی مودم شوید:

| 192.168.0.1/index.html#entry |                                                                   |
|------------------------------|-------------------------------------------------------------------|
| G easycic                    | iS                                                                |
|                              |                                                                   |
|                              |                                                                   |
|                              | ¥                                                                 |
|                              | Please enter your password to login and manage your device.       |
|                              | Password Login                                                    |
|                              | easyGIGs LTE CPE                                                  |
|                              |                                                                   |
|                              |                                                                   |
|                              |                                                                   |
|                              |                                                                   |
|                              |                                                                   |
|                              | Copyright by Tose-e Enteghal Dade Aryan,CO ( easygigs/Tedtelecom) |
|                              |                                                                   |
|                              |                                                                   |
|                              |                                                                   |
|                              |                                                                   |

# G easygics

#### راهنمای کاربری مودم EG-CLR150-3511S

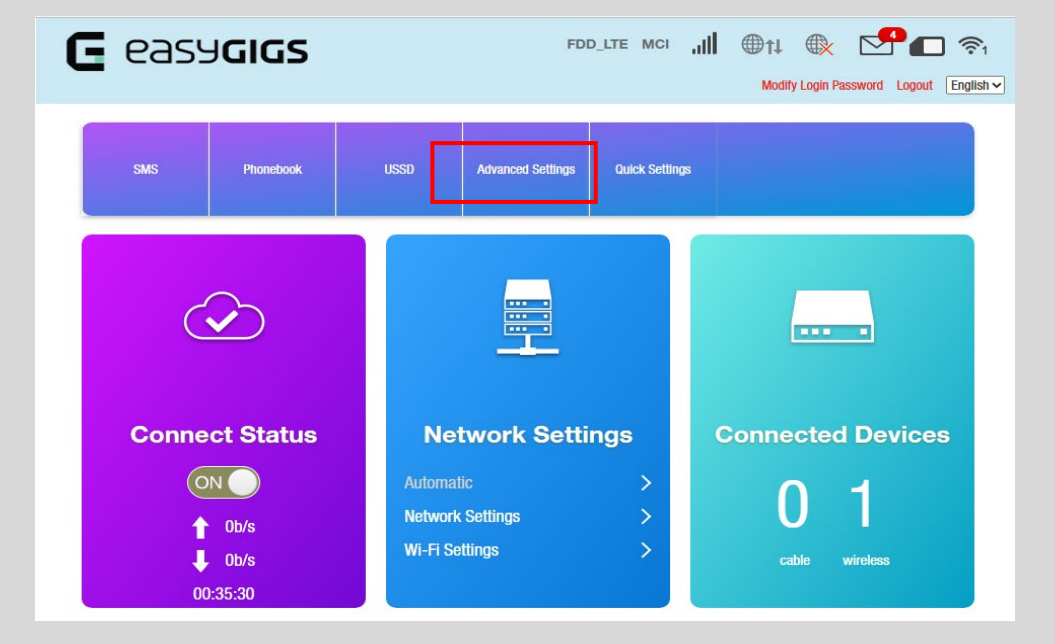

۲- سپس با کلیک بر روی بخش Advanced Settings وارد بخش تنظیمات پیشرفته شوید:

۳- سپس با کلیک بر روی گزینه Update به صفحه مربوط به بروزرسانی بروید

| <b>G</b> easy | y <b>GIGS</b>                                                                 | FDD_LTE MC                                   | - atl | €†‡<br>Modify L            | ogin Password Lo                      | ogout English | - |  |       |
|---------------|-------------------------------------------------------------------------------|----------------------------------------------|-------|----------------------------|---------------------------------------|---------------|---|--|-------|
| <             |                                                                               | Advanced Settings                            |       |                            |                                       |               |   |  |       |
| Power-save    | Wi-Fi Performance Settin                                                      | Igs                                          |       |                            |                                       |               |   |  |       |
| Router        | • • • • • • • • • • • • • • • • • • •                                         | Medium Wi-Fi Coverage<br>Long Wi-Fi Coverage |       |                            |                                       | _             |   |  |       |
| Firewall      | 8                                                                             |                                              |       |                            |                                       | Apply         |   |  |       |
| DDNS          |                                                                               |                                              |       |                            | 5 3                                   | • • •         |   |  | • • • |
|               | · · ·<br>• · · ·<br>• • • · ·                                                 |                                              |       |                            | · · · · · · · · · · · · · · · · · · · |               |   |  |       |
|               | 8 8 8 4 7 1<br>6 8 8 4 7 1<br>7 8 8 4 6 7 1<br>8 8 8 6 7 7 1<br>8 8 8 6 7 7 1 |                                              |       | ہ<br>ت ت<br>م 1 م<br>م 8 م |                                       |               |   |  |       |
|               | 8 8 8 8 8 8 8 8 8 9 9 9 9 9 9 9 9 9 9 9                                       |                                              |       | * * * *                    |                                       |               |   |  |       |

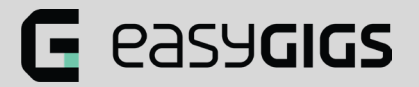

۴- در صفحه آپدیت بر روی گزینه Browse کلیک کرده و در صفحه باز شده فایل فریمور یا سیستم عامل مودم را که قبلا دانلود کرده اید انتخاب نمائید.

| Power-save      | Check New Version                  |                                |                          |
|-----------------|------------------------------------|--------------------------------|--------------------------|
| Tonor date      |                                    |                                |                          |
| Router          |                                    |                                |                          |
|                 | 2                                  |                                |                          |
| <u>Firewall</u> |                                    |                                |                          |
|                 | Auto Check Settings                |                                |                          |
| Update          | Auto-check New Version             | Enable                         | ODisable                 |
|                 |                                    |                                |                          |
| DDNS            | Check this option, the device will | update when roaming, which wil | l incur roaming charges. |
|                 |                                    |                                |                          |
| Band Selection  |                                    |                                |                          |
|                 | 0                                  |                                | _                        |
| VPN             | Software Upload                    |                                |                          |
| Othere          |                                    |                                |                          |
| ouldis          | No file selected                   | Bro                            | owse Update              |
|                 |                                    |                                |                          |

۵- پس از انتخاب فایل بر روی گزینه update کلیک نمائید.

|                                                                                                    | Power-save              | Check New Version                      |                                  |                       |           |                       |                               |
|----------------------------------------------------------------------------------------------------|-------------------------|----------------------------------------|----------------------------------|-----------------------|-----------|-----------------------|-------------------------------|
|                                                                                                    | Router                  |                                        |                                  |                       |           |                       |                               |
|                                                                                                    | Firewall                | 0                                      |                                  |                       |           |                       |                               |
|                                                                                                    |                         | Auto Check Settings                    |                                  |                       |           |                       |                               |
|                                                                                                    | Update                  | Auto-check New Version                 | Enable                           | O Disable             |           |                       |                               |
|                                                                                                    | DDNS                    | Check this option, the device will upd | late when roaming, which will in | ncur roaming charges. |           |                       |                               |
|                                                                                                    | Band Selection          | 0                                      |                                  |                       |           |                       |                               |
|                                                                                                    | VPN                     | Software Upload                        |                                  |                       |           |                       |                               |
| 0       0       0       0       0       0       0       0       0       0         0       0       0       0       0       0       0       0       0       0       0         0       0       0       0       0       0       0       0       0       0       0 | Others                  | No file selected                       | Brow                             | rse lindate           | · · · · · | · · · · · · · · · · · | <br>0 - 0 0 0                 |
|                                                                                                    |                         | No me selected                         | Dion                             | opuato                |           |                       |                               |
|                                                                                                    |                         |                                        |                                  |                       |           |                       |                               |
|                                                                                                    | 4 ·                     |                                        |                                  |                       |           |                       |                               |
|                                                                                                    |                         |                                        |                                  |                       |           |                       | <b>D</b> ÖÖÖ                  |
|                                                                                                    |                         |                                        |                                  |                       |           |                       |                               |
|                                                                                                    |                         |                                        |                                  |                       |           | 00000000              | 2200(                         |
|                                                                                                    | 0 0 0 0 e e · · ·       |                                        |                                  | * * * * * * * *       |           |                       |                               |
|                                                                                                    | 0.0.0 (0.0 (0.1 (1.1))) |                                        | •                                | ********              |           | 200000000             | <b>;;</b> <u>;</u> <u>;</u> ; |
|                                                                                                    |                         |                                        |                                  |                       |           | 20000000              |                               |
|                                                                                                    |                         |                                        |                                  |                       |           |                       |                               |
|                                                                                                    |                         | é a a t                                |                                  |                       |           |                       |                               |
|                                                                                                    |                         |                                        |                                  |                       |           |                       |                               |

یوجه داشته باشید که پس از انجام مرحله پنجم دستگاه شروع به دانلود فایل از روی کامپیوتر شما کرده و پس از دانلود فرایند بروز رسانی آغاز میگردد. پس از تکمیل فرایند بروزرسانی دستگاه خاموش و مجدد روشن میشود (restart).

**G** easy**GIGS** 

در زمان بروزرسانی و تا زمان restart شدن دستگاه از قطع شدن جریان برق به شدت خودداری نمائید چرا که سبب خرابی دستگاه و خارج شدن از شرایط گارانتی خواهد شد.

۶- پس از restart شدن دستگاه مجدد وارد پنل مدیریتی دستگاه شوید و به صفحه Advanced settings بروید:

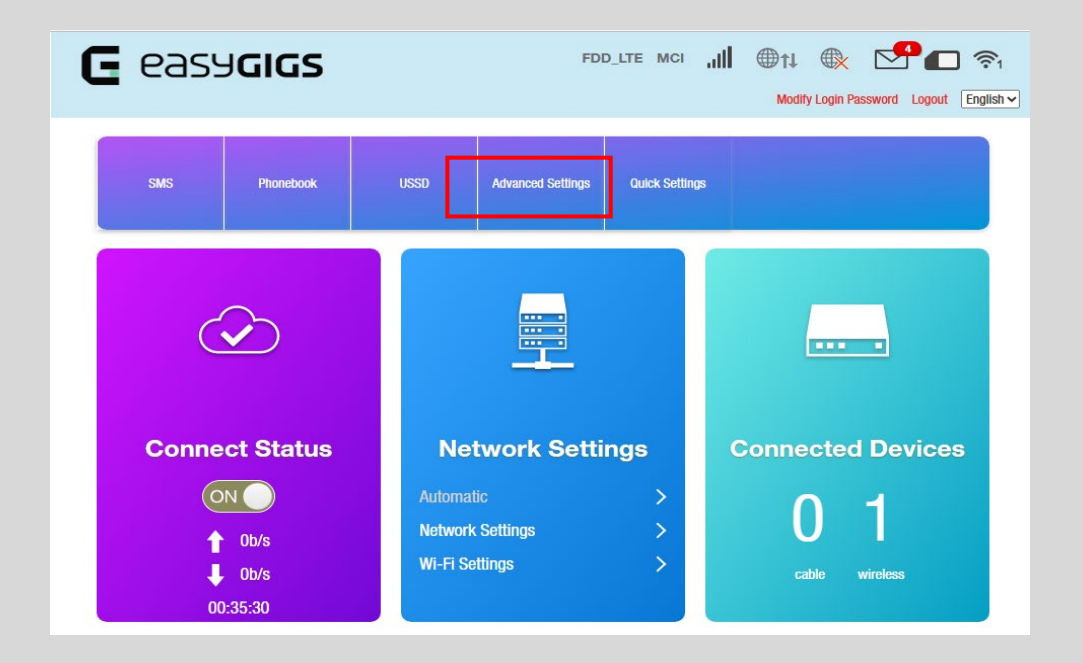

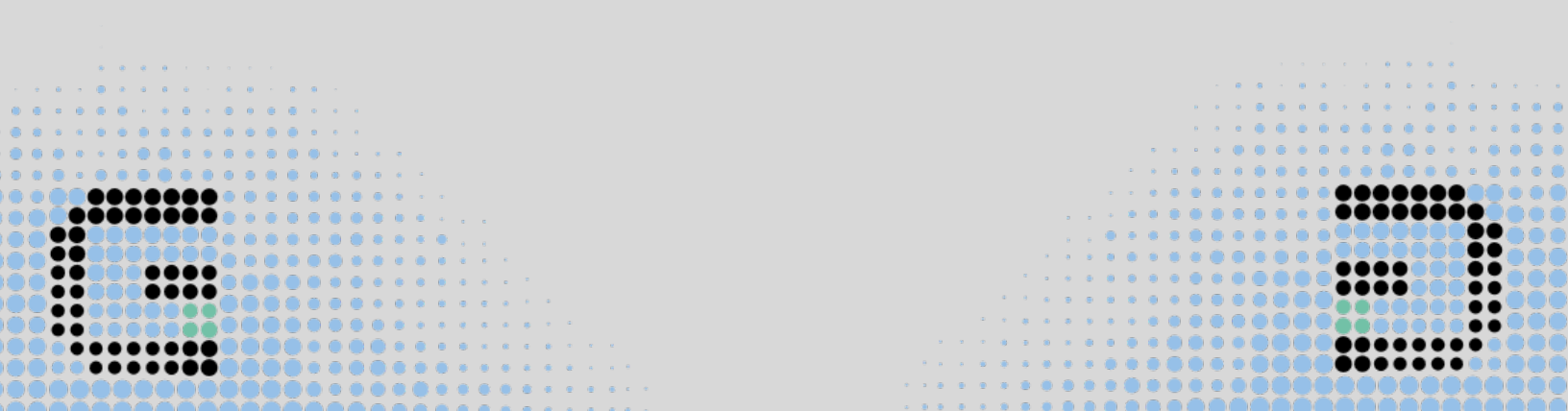

# **G** easy**cics**

## راهنمای کاربری مودم EG-CLR150-3511S

۷- پس از ورود به صفحه Advanced settings بر روی گزینه Others کلیک نمائید تا وارد صفحه مربوطه شوید:

| <              |                 | Advanced Se                                                             |
|----------------|-----------------|-------------------------------------------------------------------------|
| Power-save     | Wi-Fi Performar | ice Settings                                                            |
| Router         | Wi-Fi Coverage  | <ul> <li>Short Wi-Fi Coverage</li> <li>Medium Wi-Fi Coverage</li> </ul> |
| Firewall       |                 | Long Wi-Fi Coverage                                                     |
| Update         | 0               |                                                                         |
| DDNS           |                 |                                                                         |
| Band Selection |                 |                                                                         |
| VPN            |                 |                                                                         |
| Others         |                 |                                                                         |

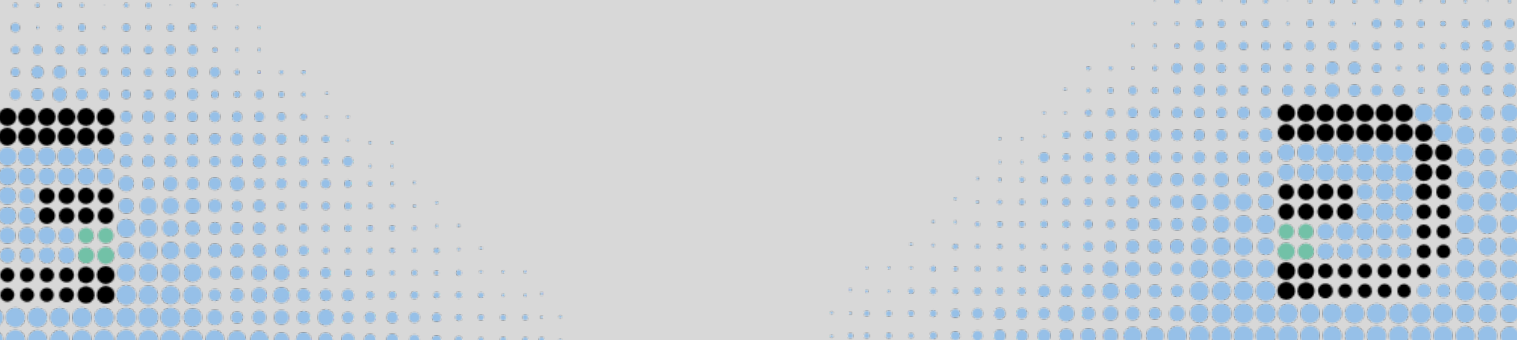

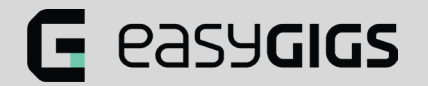

۸- سپس بر روی گزینه reset factory settings کلیک کنید:

| <b>G</b> eas | Sy <b>GIGS</b>                                       | FDD_LTE MCI                 | atl | ∰†↓<br>Modif  | y Login Pa | ssword Logour    | ] 奈1<br>t English∨ |
|--------------|------------------------------------------------------|-----------------------------|-----|---------------|------------|------------------|--------------------|
| <            |                                                      | Advanced Settings           |     |               |            |                  |                    |
| Power-save   | Restart and Reset Please login again after rebooting | or resetting router         |     |               |            |                  |                    |
| Router       |                                                      |                             | R   | estart Device |            | Reset Factory Se | ettings            |
| Firewall     | SNTP                                                 |                             |     |               |            |                  |                    |
| Update       | Current Local Time                                   | 2023-08-15 18:51:22 Tuesday |     |               |            |                  |                    |

۹- در نهایت در پنجره pop up باز شده بر روی yes کلیک نمائید. پس از کلیک بر روی این گزینه فرایند بازگشت به تنظیمات کارخانه آغاز میشود و فرایند بروزرسانی کامل دستگاه به نسخه جدید سیستم عامل به اتمام میرسد. در این مرحله دستگاه restart میگردد و پس از restart میتوانید از امکانات دستگاه استفاده کنید.

|            |                                 |                                                                              | Modify Login Password Logout English |
|------------|---------------------------------|------------------------------------------------------------------------------|--------------------------------------|
|            |                                 |                                                                              |                                      |
| <          |                                 | Advanced Settings                                                            |                                      |
|            |                                 |                                                                              |                                      |
| Power-save | Restart and Confirm             |                                                                              |                                      |
| Router     | Please login again 📀 Pai<br>res | rameters will be reset to factory defaults, the device will start. Continue? | art Device Reset Factory Settings    |
| Firewall   | SNTP                            | Yes                                                                          | 0                                    |
|            | Current Local Time              | 2023-08-15 18:51:57 Tuesday                                                  |                                      |

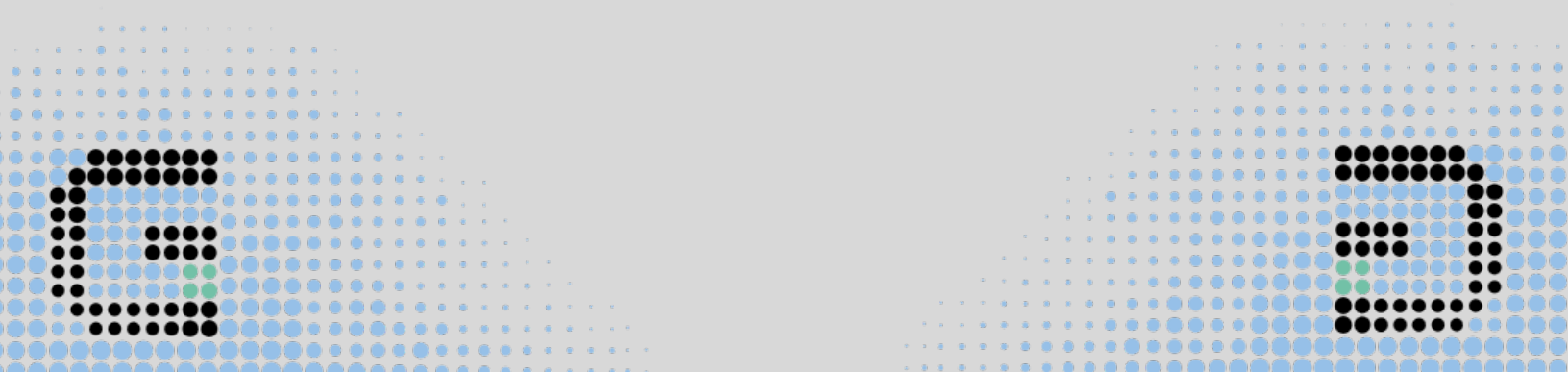